# Als PowerPoint Bildschirmpräsentation speichern (.ppsx)

Wir haben schon einmal kennengelernt, was eine PowerPoint Bildschirmpräsentation ist. In diesem Beispiel lernen wir, wie man ein Dokument einmal als PowerPoint Präsentation (.pptx) speichert und einmal als PowerPoint Bildschirmpräsentation (.ppsx) und wo der Unterschied zwischen beiden ist.

## .ppsx – PowerPoint Bildschirmpräsentation

Wenn wir in PowerPoint auf Datei -> Speichern unter gehen, dann können wir beim Dateityp auf den Pfeil nach unten klicken und kommen zum Eintrag "PowerPoint-Bildschirmpräsentation (\*.ppsx).

| Dateiname:     | Übungspräsentation.pptx                                                                                                    |
|----------------|----------------------------------------------------------------------------------------------------|
| Dateityp:      | PowerPoint-Präsentation (*.pptx)                                                                                            |
| Autoren:       | PowerPoint-Präsentation (*.pptx)<br>PowerPoint-Präsentation mit Makros (*.pptm)<br>PowerPoint 72 2020 Präsentation (*.pptm) |
| dner ausblende | POPF (*, pf)   XPS-Dokument (*.xps)                                                                                         |
|                | PowerPoint-Vorlage (*.potx)<br>PowerPoint-Vorlage mit Makros (*.potm)<br>PowerPoint 97-2003-Vorlage (*.pot)                 |
|                | Office-Design (*.thmx)<br>PowerPoint-Bildschirmpräsentation (*.ppsx)                                                        |
|                | PowerPoint-Bildschirmpräsentation mit Makros (*.ppsm)<br>PowerPoint 97-2003-Bildschirmpräsentation (*.pps)                  |
|                | PowerPoint-Add-In (*.ppam)<br>PowerPoint 97-2003-Add-In (*.ppa)                                                             |
|                | PowerPoint XML-Präsentation (*.xml)<br>MPEG4-Video (*.mp4)                                                                  |
|                | Animiertes GIF-Format (*.gif)                                                                                               |
|                | PPEG-Datelaustauschormat (".jpg)<br>PNG-Format (Portable Network Graphics) (*.png)<br>TEE Tao Image Sile Security (*.if)    |
|                | Geräteunabhängige Bitmap (*.bmp)                                                                                            |
|                | Erweiterte Windows-Metadatei (*.emf)<br>SVG-Format (Scalable Vector Graphics) (*.svg)                                       |
|                | Gliederung/RTF (*.tf)<br>PowerPoint-Bildoräsentation (*.nptx)                                                               |
|                | Strict Open XML-Präsentation (*.pptx)<br>OpenDocument-Präsentation (*.odp)                                                  |

Wenn wir hier einmal die Folie im Standard (.pptx) gespeichert haben und einmal als .ppsx, dann haben wir im Übungsordner folgende 2 Dateien:

| Name                      | Тур                                         |
|---------------------------|---------------------------------------------|
| 된 Übungspräsentation.ppsx | Microsoft PowerPoint-Bildschirmpräsentation |
| 🔁 Übungspräsentation.pptx | Microsoft PowerPoint-Präsentation           |

Wenn wir uns das genauer ansehen, dann stellen wir fest, dass die .pptx Version also die PowerPoint-Präsentation das ganz normale PowerPoint Symbol hat.

Die .ppsx Version, sprich die PowerPoint Bildschirmpräsentation hat ein Symbol mit dem Pfeil rauf zu einem Bildschirm / Beamer / Monitor, was die Bildschirmpräsenation / symbolisieren soll.

Worin liegt der Unterschied?

Auf <u>www.computerkurs.com</u> und bei <u>www.youtube.com/computerkurs</u> findest du viele Übungsbeispiele & Lernvideos rund um Office – kostenlos reinschauen und mit üben. Zuerst sei erwähnt, dass wir bitte immer als .pptx abspeichern und nur zusätzlich als .ppsx.

### . pptx – Präsentation

Beim Öffnen der Präsentation (.pptx), öffnet sich PowerPoint, wir sehen alle Folien – auch ausgeblendete – und können ganz normal in PowerPoint arbeiten.

Mit F5 starten wir dann manuell die Bildschirmpräsentation.

### .ppsx - Bildschirmpräsenation

Beim Öffnen der .ppsx Datei startet die PowerPoint Präsentation sofort als Präsentation.

Wir sehen keine ausgeblendeten Folien und können nichts bearbeiten.

Man kann sich merken, dass das s in ppsx für schnell oder sofort steht, denn die Präsentation wird sofort gestartet.

Welche Inhalte lernen wir?

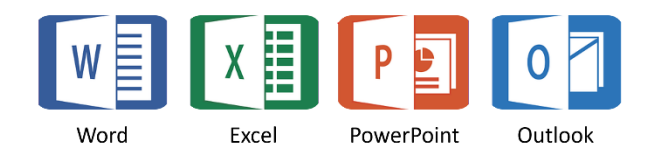

### HILF MIT

Die Seite **computerkurs.com** und den **Youtube Kanal** einfach <mark>weiterempfehlen</mark>. Freunde, Lehrer, Schulungsinstitute – je mehr von den Übungen wissen, umso besser.

Setze einen Link auf die Seite www.computerkurs.com, wenn dir die Inhalte gefallen.

### Verpasse keine neuen Inhalte – hier kannst du

<mark>den Youtube Kanal abonnieren</mark>

auf Facebook "gefällt mir" bzw. folgen